### Cannot select signals from ETK\_Bypass in INTECRIO

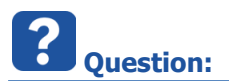

- Signals are listed in INTECRIO under Hardware Systems > ES910 > ES910 > ETK\_Bypass
- Problem: They are grey/inactive

| D INTECKIO - Version 4.0.1                                                                                                    |                |            |
|----------------------------------------------------------------------------------------------------|----------------|------------|
| File Edit View Insert System                                                                                                    | Integration    | Experiment |
| 💱 🧔 📙 📥 🗗 🛅 🕼 🗞                                                                                                    | 0              | 📽 📽 🌘      |
| Workspace                                                                                                    |                |            |
| 🖻 🖓 test01                                                                                                    |                |            |
| 🖃 🃁 Hardware                                                                                                    |                |            |
| 😑 🃁 Hardware Systems                                                                                                    |                |            |
| 🖻 🧇 ES900 : ES900                                                                                                    |                |            |
| 🖃 🎼 ES910 : ES910                                                                                                    | (E-Target)     |            |
| 🖃 👌 ETK_Bypa                                                                                                    | 55             |            |
| Measu                                                                                                    | ire_R01_receiv | e_from_ECU |
| Measu                                                                                                    | ire_R02_receiv | e_from_ECU |
| Measu                                                                                                    | Ire_R03_receiv | e_from_ECU |
| Measu<br>Maasu                                                                                                    | Ire_KU4_receiv | e_from_ECU |
|                                                                                                    | re_RUD_receiv  | e_from_ECU |
| Measure Measure                                                                                                    | re R07 receiv  | e_from_ECU |
| Measure Measure Measur | ire R08 receiv | e from ECU |
| Measure Measure                                                                                                    | re R09 receiv  | e from ECU |
| Rasu Measu                                                                                                    | ire R10 receiv | e from ECU |
| - 🔁 Measu                                                                                                    | ire_R11_receiv | e_from_ECU |
|                                                                                                    | re_R12_receiv  | e_from_ECU |
| - 🔁 Measu                                                                                                    | ire_R13_receiv | e_from_ECU |
| 🔁 Measu                                                                                                    | re_R14_receiv  | e_from_ECU |
| 📩 Measu                                                                                                    | re_R15_receiv  | e_from_ECU |
| 📩 Measu                                                                                                    | ire_R16_receiv | e_from_ECU |
| 📩 UNI_B                                                                                                    | yp_B01_receiv  | e_from_ECU |
| UNI_B                                                                                                    | yp_B01_send_   | to_ECU     |
| UNI_B                                                                                                    | yp_B02_receiv  | e_from_ECU |

• I received the following error:

<GMHM Error>

ES910/Simulation Controller:1: ES910-ETK Instance: 0 (ES910): Failed to open raster with priority 0x1c: VE\_RESOURCE\_ACCESS: Resource conflict detected.

2017-09-18

<sup>©</sup> ETAS GmbH 2017. All rights reserved, also regarding any disposal, exploitation, reproduction, editing, distribution, as well as in the event of applications for industrial property rights.

ETV2

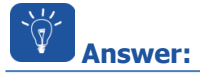

- Check the Bypass Raster Selection Mode setting:
  - On ETK\_Bypass: Click with right mouse button > Open...

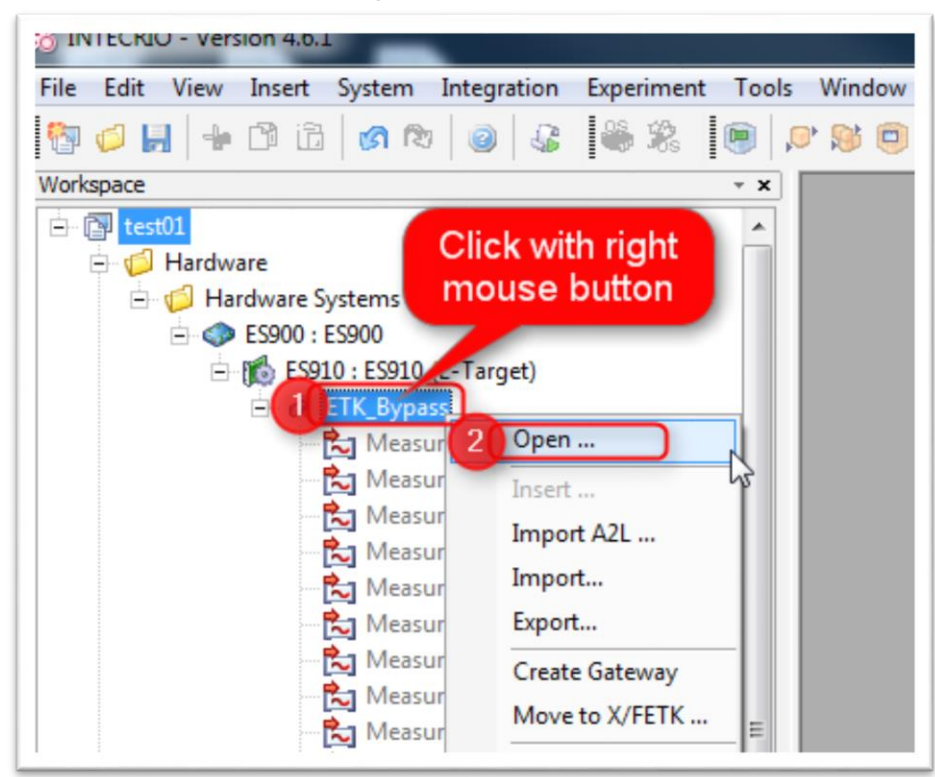

• In dialog ETK\_Bypass: Line 19 "Bypass Raster Selection Mode":

|    | Parameter                         | Value                                            |  |  |  |  |
|----|-----------------------------------|--------------------------------------------------|--|--|--|--|
| 1  | Name                              | ETK_Bypass                                       |  |  |  |  |
| 2  | Decryption Key                    |                                                  |  |  |  |  |
| 3  | ASAM-MCD2 File                    | Y:\R\Roser_Steffen\TU2_1_ETKP9_DISTAB13_AML1_2_1 |  |  |  |  |
| 4  | AML Version                       | 1.2.0                                            |  |  |  |  |
| 5  | AML Version SBB                   |                                                  |  |  |  |  |
| 6  | SBB Version                       |                                                  |  |  |  |  |
| 7  | DISTAB Type                       | 13                                               |  |  |  |  |
| 8  | ECU Byte Order                    | big endian (Motorola)                            |  |  |  |  |
| 9  | Trigger Segment Address [hex]     | 0xE0000                                          |  |  |  |  |
| 10 | ETK_XETK_ID                       |                                                  |  |  |  |  |
| 11 | ETK_XETK_ID Display Name          |                                                  |  |  |  |  |
| 12 | Updated Page                      | Working & Reference Page                         |  |  |  |  |
| 13 | ETK Speed                         | 100 MBit/s                                       |  |  |  |  |
| 14 | Wait for ETK Handshake            | enabled with infinite timeout value              |  |  |  |  |
| 15 | ETK Handshake Timeout [ms]        |                                                  |  |  |  |  |
| 16 | SW Consistency Check              | disabled                                         |  |  |  |  |
| 17 | ECU SW Version                    |                                                  |  |  |  |  |
| 18 | ECU SW Version Address [hex]      |                                                  |  |  |  |  |
| 19 | Bypass Raster Selection Mode      | Bypass -                                         |  |  |  |  |
| 20 | Bypass Send Signal Selection Mode | Bypass                                           |  |  |  |  |
| 21 | Base Offset Value                 | 8                                                |  |  |  |  |
| 22 | Begin FAR Address Range [hex]     | 0x0                                              |  |  |  |  |
| 23 | Length FAR Address Range [hex]    | 0x0                                              |  |  |  |  |
| 1  |                                   | •                                                |  |  |  |  |

- There are 2 options available for **Bypass Raster Selection Mode**:
  - Bypass: If Bypass is selected then measurement signals are inactive in INTECRIO, only bypass is possible in INTECRIO (measurement is done in another tool, for example INCA)
  - Bypass & Measurement: bypass and measurement is possible

2017-09-18 © ETAS GmbH 2017. All rights reserved, also regarding any disposal, exploitation, reproduction, editing, distribution, as well as in the event of applications for industrial property rights.

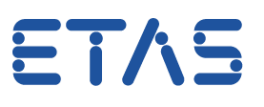

- To change this setting:
  - In column Value: Click with left mouse button to make the black triangle visible (on the right)
  - On black triangle: Click with left mouse (to open drop down list)
  - In the drop down list: Click on **Bypass & Measurement**

| 16 | SW Consistency Check              | disabled             |  |  |  |
|----|-----------------------------------|----------------------|--|--|--|
| 17 | ECU SW Version                    | 1                    |  |  |  |
| 18 | ECU SW Version Address [hex]      |                      |  |  |  |
| 19 | Bypass Raster Selection Mode      | Bypass               |  |  |  |
| 20 | Bypass Send Signal Selection Mode | Bypass               |  |  |  |
| 21 | Base Offset Value                 | Bypass & Measurement |  |  |  |

#### • ATTENTION:

- You cannot use this when you want to use INCA for measurement!
- It is not possible to do measurement via ETAS INCA and ETAS INTECRIO at the same time
- The usage of the measurement rasters are exclusive!
- Either the RP-Tools (INTECRIO/ ASCET RP) or INCA can use these!
- The measurement rasters cannot be split between the tools!
- Working in parallel is only possible, when the RP tool used only the Bypass rasters and leaves the measurement rasters to the measurement and calibration tool INCA!
- So, when you want to use INCA then just use INTECRIO for Bypass only and not for both Bypass & Measurement

## Additional information:

- If Bypass & Measurement was selected and you want to use INCA for measurement:
  - If there is a conflict then there are 2 possibilities:
  - If INCA measurement was started **before** the operating system of the ES910:
    - There may appear following error:

#### <GMHM Error>

ES910/Simulation Controller:1: ES910-ETK Instance: 0 (ES910): Failed to open raster with priority 0x1c: VE\_RESOURCE\_ACCESS: Resource conflict detected.

- If INCA measurement was started **after** the operating system of the ES910:
  - You can configure INCA to steal the ETK measurement rasters:
  - In INCA > Menu bar > Options > User options > Open...

| INCA 7.2.1 Build 240 |                   |            |                |    |
|----------------------|-------------------|------------|----------------|----|
| Uatabase Edit Viev2  | Options Utilities | Experiment | Project Device | ?  |
| 9 🐔 🛄 🔍              | 3 User options    | • 4        | Open           |    |
| Database Objects     | Station options   |            | Export         | ha |
|                      | User              | •          | Import         | 1  |
|                      |                   |            | 11             |    |

2017-09-18

<sup>©</sup> ETAS GmbH 2017. All rights reserved, also regarding any disposal, exploitation, reproduction, editing, distribution, as well as in the event of applications for industrial property rights.

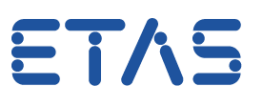

• In dialog User options > Tab Hardware

| ASAM-2MC Editor Limited EMU RAM         |                                      |                                     | Da                                               | Jata exchange E-Target Calibration Session Log |                                   |                                     | Path Genera                                   |                 |              |
|-----------------------------------------|--------------------------------------|-------------------------------------|--------------------------------------------------|------------------------------------------------|-----------------------------------|-------------------------------------|-----------------------------------------------|-----------------|--------------|
| Autostart                               | Database                             | 🔟 Expe                              | riment                                           | 2 Ha                                           | ardware                           | Hex Files                           | Autocommit                                    | Impo            | ort / Export |
| Option                                  |                                      |                                     |                                                  | Value                                          |                                   |                                     |                                               |                 |              |
| Editing channel n                       | umbers                               |                                     |                                                  | Exchange chan                                  | inels                             |                                     |                                               |                 |              |
| Initial ECU page                        |                                      |                                     |                                                  | Current ECU pa                                 | age                               |                                     |                                               |                 |              |
| Verify checksum                         |                                      |                                     | Working page:<br>Reference page<br>Code page: Ye | Yes<br>e: Yes<br>s                             |                                   |                                     |                                               | =               |              |
| Automatic Checksum Calculation          |                                      |                                     | Yes                                              |                                                |                                   |                                     |                                               |                 |              |
| Confirm page switch                     |                                      |                                     | Yes                                              |                                                |                                   |                                     |                                               |                 |              |
| Optimized Up/Download                   |                                      |                                     | No                                               |                                                |                                   |                                     |                                               |                 |              |
| ETK steal measure                       | ment rasters                         |                                     | (3)                                              | Yes                                            |                                   |                                     |                                               |                 | -            |
| ETK Reset Security                      | 1                                    |                                     |                                                  | Yes                                            |                                   |                                     |                                               |                 |              |
| Default KWP2000 Flash Port Type for ETK |                                      |                                     | NO<br>ETK                                        |                                                |                                   |                                     |                                               |                 |              |
| Counter device m                        | ode recommend                        | led                                 |                                                  | No system sug                                  | gestion                           |                                     |                                               |                 |              |
| 2                                       |                                      |                                     |                                                  | F00                                            |                                   |                                     |                                               |                 | · ·          |
| Defines whether r<br>To avoid uncontr   | neasurement ras<br>olled termination | ters are allocat<br>n of concurrent | ed for IN<br>t bypass                            | ICA measurem<br>applications, it               | ent automatica<br>is highly recon | Illy, even if use<br>nmended that t | d by another applica<br>this option be set to | ition.<br>'No'. |              |
|                                         |                                      |                                     |                                                  |                                                |                                   |                                     |                                               |                 | -            |

- When you do this:
  - o The measurement on INTECRIO site stops and
  - The entire Bypass stops

# Do you still have questions?

- You will find further FAQ here: www.etas.com/en/faq
- Please feel free to contact our Support Center, if you have further questions.
- Here you can find all information: <u>http://www.etas.com/en/hotlines.php</u>

This information (here referred to as "FAQ") is provided without any (express or implied) warranty, guarantee or commitment regarding completeness or accuracy. Except in cases of willful damage, ETAS shall not be liable for losses and damages which may occur or result from the use of this information (including indirect, special or consequential damages).

2017-09-18

<sup>©</sup> ETAS GmbH 2017. All rights reserved, also regarding any disposal, exploitation, reproduction, editing, distribution, as well as in the event of applications for industrial property rights.